# CASC e-mail Einstellungen für POP3 / IMAP Konten

## Windows Mail

• Öffnen Sie bitte die Mail App, indem Sie links unten in das Suchfeld "Mail"" eingeben:

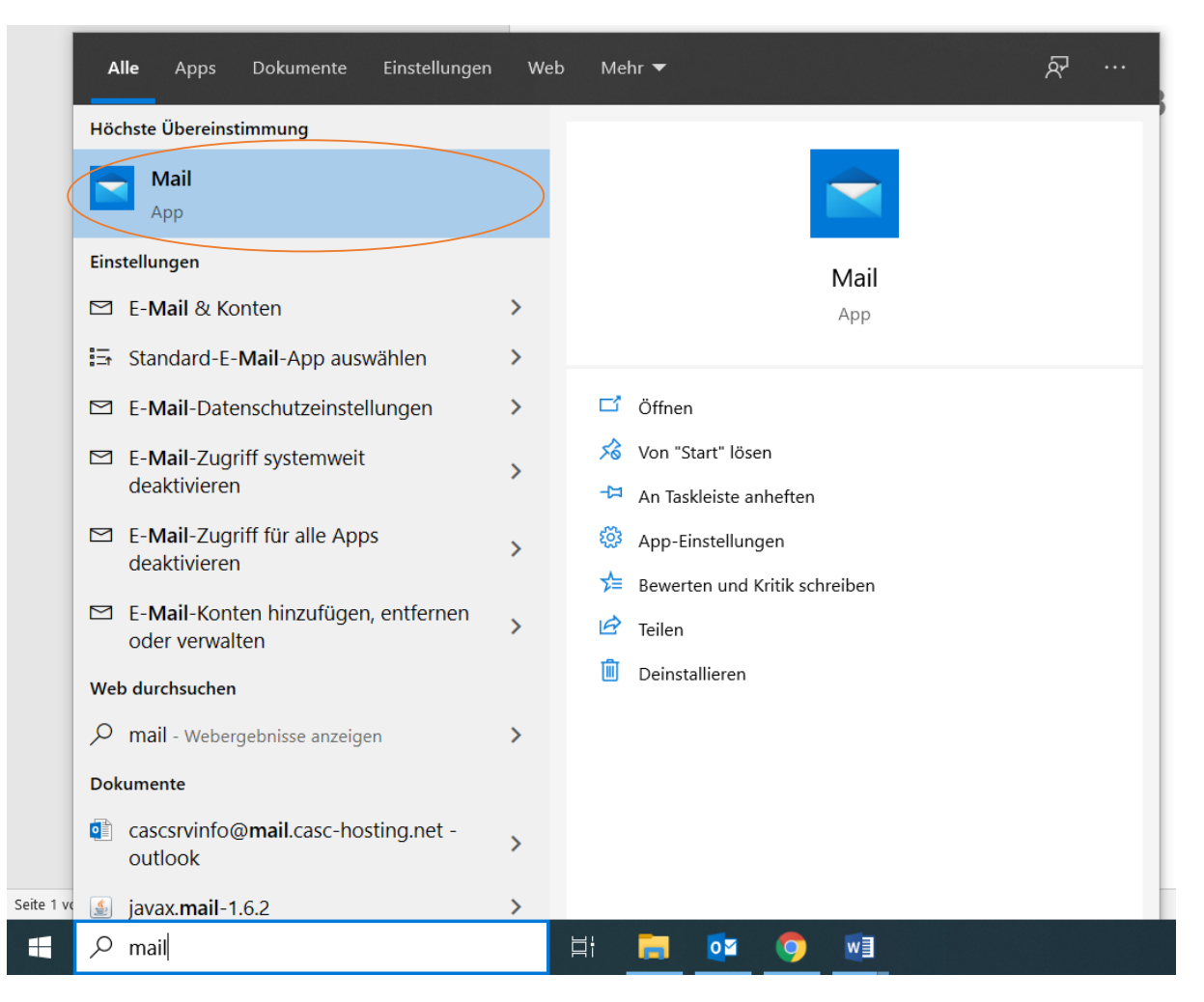

• Sie kommen jetzt zur Auswahl des Kontotyps, bitte wählen Sie "Erweitertes Setup" aus, siehe Bild unten:

#### Konto hinzufügen

Hinzufügen eines Kontos zu Mail, Kalender und Personen, um auf Ihre E-Mails, Kalenderereignisse und Kontakte zuzugreifen.

| 0         | Office 365<br>Office 365, Exchange |          |           |
|-----------|------------------------------------|----------|-----------|
| G         | Google                             |          |           |
|           | Yahoo!                             |          |           |
| $\square$ | iCloud                             |          |           |
| $\square$ | Anderes Konto<br>POP, IMAP         |          |           |
| Q         | Erweitertes Setup                  |          |           |
|           |                                    | $\times$ | Schließen |

• Nun werden Sie weitergeleitet zum "Erweiterten Setup", bitte wählen Sie "Internet E-Mail", siehe Bild.

Konto hinzufügen × Erweitertes Setup Wählen Sie die Art des einzurichtenden Kontos aus. Wenn Sie
nicht sicher sind, wenden Sie sich an Ihren Dienstanbieter. Exchange ActiveSync Umfasst Exchange und andere Konten, die Exchange ActiveSync verwenden. Internet-E-Mail POP- oder IMAP-Konten, mit denen Sie Ihre E-Mail in einem Webbrowser
anzeigen können.

X Abbrechen

- Jetzt kommen wir zu den Kontoeinstellungen:
- → E-Mail-Adresse: Geben Sie bitte in diesem Feld Ihre E-Mail-Adresse ein, diese teilt Ihnen Ihr E-Mail Anbieter mit.
- → Benutzername: Tragen Sie dort bitte Ihren Benutzernamen ein oder Ihre E-Mail-Adresse
- → Kennwort: Bitte tippen Sie in dieses Feld Ihr Kennwort ein, dieses bekommen Sie von Ihrem Anbieter
- → Kontoname: der Kontoname ist meistens die E-Mail-Adresse, aber diese Information erhalten Sie ebenfalls von Ihrem Anbieter
- → Ihre Nachricht unter diesem Namen senden: dort geben Sie bitte zB.: Ihren Vornamen & Nachname ein oder Ihre Mail-Adresse
- Posteingangsserver: Tragen Sie dort bitte Ihren Posteingangsserver ein, diesen teilt Ihnen Ihr E-Mail Provider mit

# casc

- Wenn Sie Ihre Adresse von uns "CASC full service agentur GmbH" bekommen haben, dann lautet dieser Posteingangsserver: **mail.casc-hosting.net**
- → Kontotyp: Wählen Sie dort bitte Ihren Kontotyp aus, wir empfehlen Ihnen IMAP, da die Mails auf den Server gespeichert werden und nicht nur auf die lokale Maschine (Computer)
- → Postausgangsserver (SMTP): Tragen Sie dort bitte Ihren Postausgangsserver ein, diesen teilt Ihnen Ihr E-Mail Provider mit
- Wenn Sie Ihre Adresse von uns "CASC full service agentur GmbH" bekommen haben, dann lautet dieser Postausgangsserver: **mail.casc-hosting.net**

Konto hinzufügen

 $\times$ 

0

### Internet-E-Mail-Konto

E-Mail-Adresse

cascsrvinfo@mail.casc-hosting.net

#### Benutzername

cascsrvinfo@mail.casc-hosting.net

Beispiele: kevinc, kevinc@contoso.com, Domäne\kevinc

#### Kennwort

•••••

Kontoname

cascsrvinfo@mail.casc-hosting.net

#### Ihre Nachrichten unter diesem Namen senden

cascsrvinfo@mail.casc-hosting.net

#### Posteingangsserver

mail.casc-hosting.net

#### Kontotyp

IMAP4

#### Postausgangsserver (SMTP)

mail.casc-hosting.net